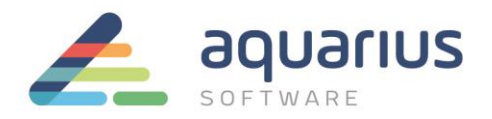

# COMO FAZER BACKUP E RESTAURAÇÃO DO PROJETO

Elaborado por Rafael Gomes

Atualizado em 18/10/2021

Neste Faça-Fácil será explicado como fazer backup do projeto/aplicação utilizando a ferramenta Backup & Restore Wizard do iFIX.

NOTA: somente é possível restaurar um projeto em um iFIX de versão idêntica em que o backup foi criado.

### BACKUP

1. Abra o Backup & Restore Wizard na pasta do iFIX do Menu Iniciar. Não é necessário parar o iFIX.

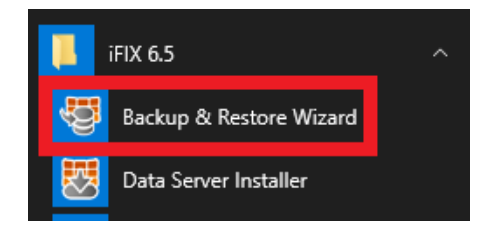

Selecione se o backup será customizado (Custom Backup) ou total (Full Backup).
 O backup customizado permite selecionar quais partes do projeto o usuário deseja fazer backup.

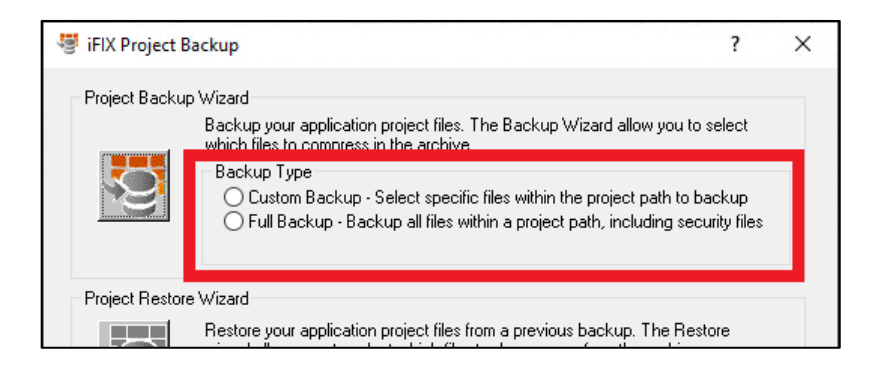

3. Em ambos os casos, clique no botão de backup, à esquerda.

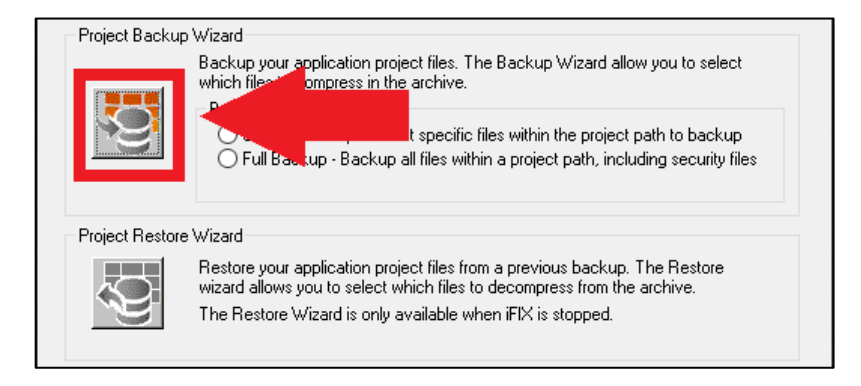

www.aquarius.com.br

R. Silvia, 110 - 8º andar, Bela Vista - São Paulo - SP - CEP 01331-010 - Tel: +55 (11) 3178-1700

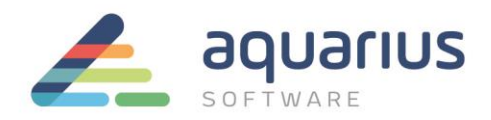

4. **(OPCIONAL)** Caso a opção "Custom" tenha sido selecionada, aparecerá uma janela dando a opção de escolher quais partes do projeto, como arquivos de configuração, de banco de dados do processo, telas etc. deverão ser inclusas no backup.

NOTA: caso seja necessário copiar os arquivos de segurança, marque a opção "Include Security Files" na caixa de seleção abaixo da janela principal de seleção.

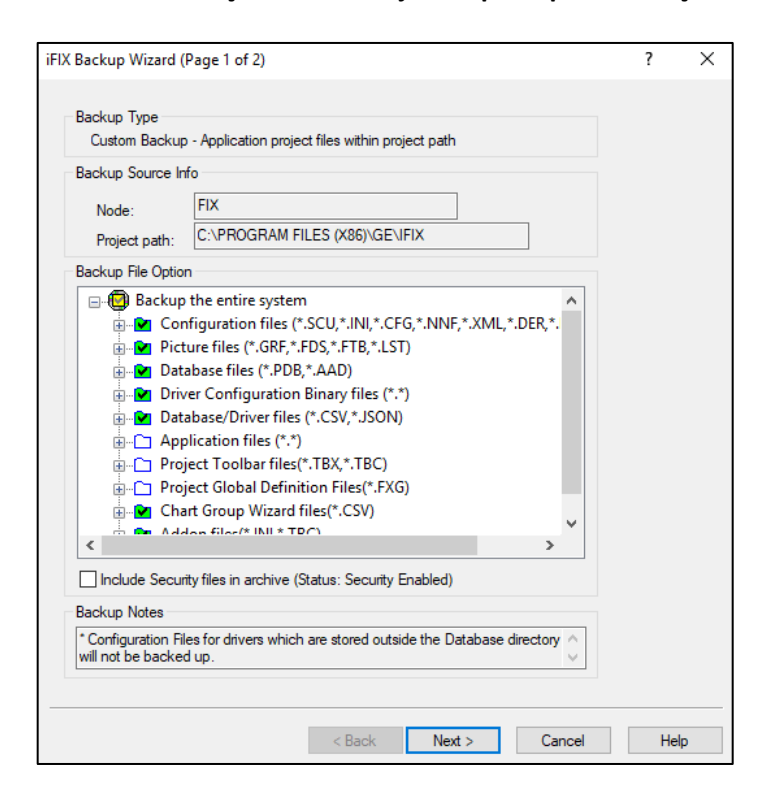

Após as seleções, clique em Next.

5. Em ambos os casos, haverá um campo, na janela seguinte, para selecionar o caminho e nome do backup. Se necessário, modifique-o e, em seguida, clique em **Finish**.

| iFIX F | ull Backup Wizard (Page 1 of 1)                             | ?    | × |
|--------|-------------------------------------------------------------|------|---|
|        |                                                             |      |   |
|        |                                                             |      |   |
|        | Enter a backup file path and filename:                      | 1    |   |
|        | C:\PROGRAM FILES (X86)\GE\IFIX\ProjectBackup\FIX.fbk Browse |      |   |
|        |                                                             |      |   |
|        |                                                             |      |   |
|        |                                                             |      |   |
|        |                                                             |      |   |
|        |                                                             |      |   |
|        |                                                             |      |   |
|        | < Back Finish Cancel                                        | Help | D |

#### www.aquarius.com.br

R. Silvia, 110 - 8º andar, Bela Vista - São Paulo - SP - CEP 01331-010 - Tel: +55 (11) 3178-1700

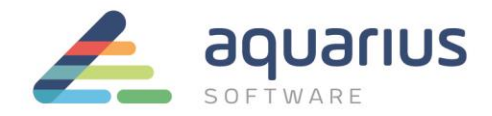

## RESTAURAÇÃO

1. Para restaurar o projeto <u>(lembrete: deve ser restaurado na mesma versão em que o backup foi</u> <u>criado),</u> é necessário parar o iFIX e selecionar o segundo ícone, abaixo de Project Restore Wizard.

| 🦉 iFIX Project B | ackup                                                                                                    | ?                                      | × |
|------------------|----------------------------------------------------------------------------------------------------|----------------------------------------|---|
| Project Backup   | <ul> <li>Wizard</li> <li>Backup your application project files. The Backup Wizard allow you which files to compress in the archive.</li> <li>Backup Type</li> <li>Custom Backup - Select specific files within the project path to</li> <li>Full Backup - Backup all files within a project path, including s</li> </ul> | to select<br>) backup<br>ecurity files |   |
| Project Restore  | e Wizard<br>Restruct w application project files from a previous backup. The R<br>lect which files to decompress from the archiv<br>The new rewizard is only available when iFIX is stopped.                                                                                                    | estore<br>/e.                          |   |

2. Haverá um campo, na janela seguinte, para apontar o caminho e nome do backup a ser restaurado. Após selecioná-lo, clique em **Next**.

| iFIX Restore Wizard (Page 1 of 2)                                                                   |               |        | ?  | × |
|----------------------------------------------------------------------------------------------------|---------------|--------|----|---|
| Enter the backup filename to restore:<br>[::\Program Files (x86)\GE\FIX\ProjectBackup\FIXfbk Browse | < Back Next > | Cancel | Не | q |

3. Na janela seguinte, haverá a opção de restaurar o projeto utilizando o SCU atual, outro existente ou a opção de criar um projeto, bem como limpar a pasta de destino (por segurança). Também há a opção de restaurar os arquivos do projeto seletivamente, à direita.

Ao término da parametrização, clique em Finish e o projeto será restaurado de acordo.

| store Destination Options<br>@ Use the current SCU<br>O Use SCU file from archive<br>O Create a new Project (This does not change your existing SCU settings)<br>Destination (fro. |                                                                                                    | Restore File Selection  Restore the entire system  ALM Path (*,*)  APP Path (*,*) |  |
|----------------------------------------------------------------------------------------------------|----------------------------------------------------------------------------------------------------|-----------------------------------------------------------------------------------|--|
| SCU file:                                                                                                    | C:\Program Files (x86)\GE\iFIX\LOCAL\FIX.SCU                                                                                                    |                                                                                   |  |
| Node:                                                                                                    | FIX                                                                                                    | LOCAL Path (*.*)                                                                  |  |
| Project path:                                                                                                    | C:\PROGRAM FILES (X86)\GE\IFIX                                                                                                    |                                                                                   |  |
|                                                                                                    | View Project Path Configuration                                                                                                    | ADDON Path (**)                                                                   |  |
| ] Delete all existi<br>] Restore default<br>Security File Opti<br>There are secu                                                                                                   | ng files under target project path before the restore<br>.IFIX files before restoring your backup files<br>on<br>ity files in this archive. What would you like to do: |                                                                                   |  |

#### www.aquarius.com.br

R. Silvia, 110 - 8° andar, Bela Vista - São Paulo - SP - CEP 01331-010 - Tel: +55 (11) 3178-1700